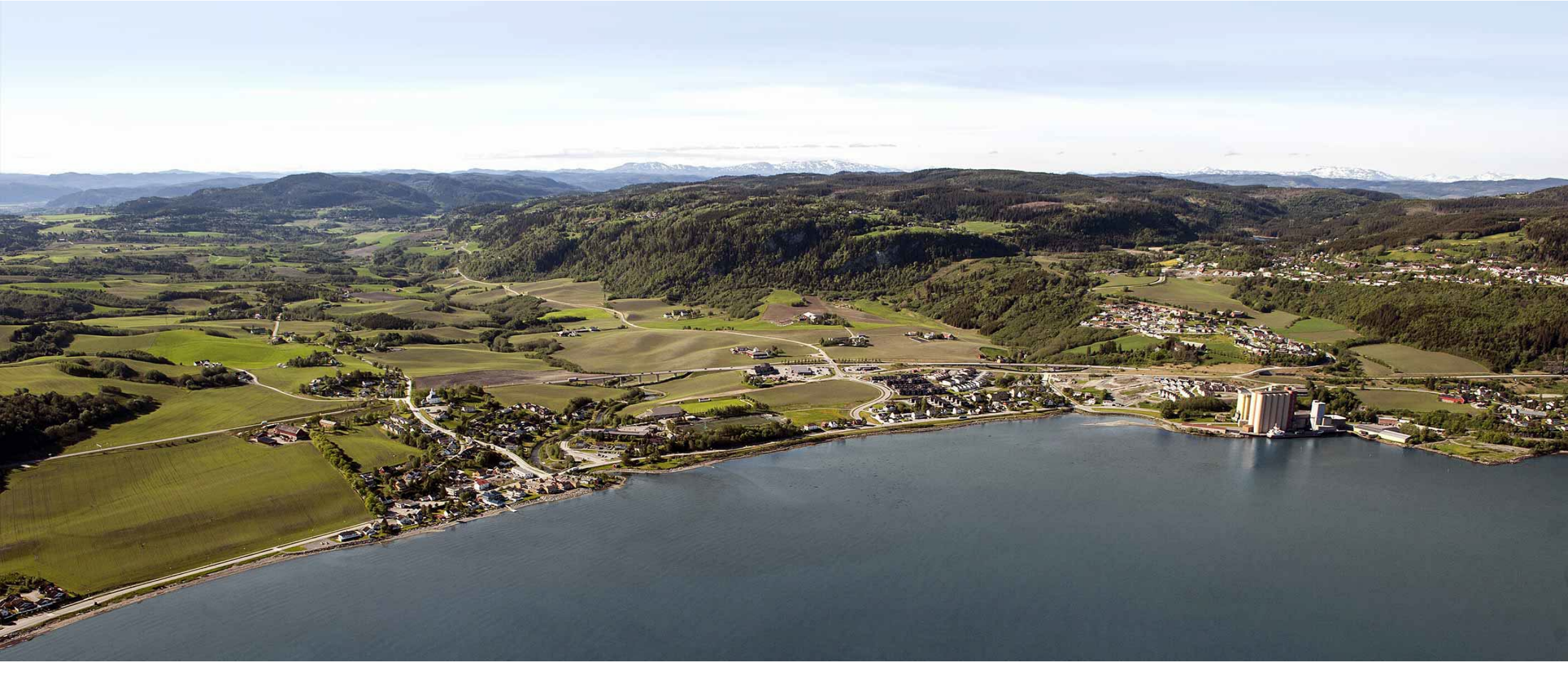

### Elektronisk registrering av reiseregninger i Expense

Kristin Handegard & Frode Haugskott

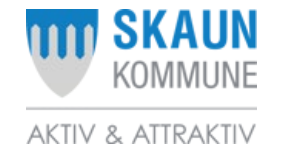

### LINKER TIL REGELVERK

Statens personalhåndbok 2023

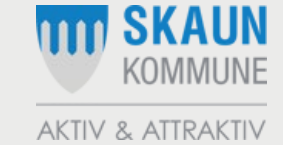

# NÅR SKAL DERE BRUKE REISEREGNING?

Alle reisekostnader der dere har hatt egne utlegg, f.eks.:

- Kilometergodtgjørelse (til og fra møter i regi av Skaun kommune)
- Tapt arbeidsfortjeneste legg ved bekreftelse fra arbeidsgiver, inntektstap og omsorgsutgifter. (se pkt. 5.1 i «Folkevalgtes arbeidsvilkår i Skaun kommune)
- Buss, båt, tog, taxi, parkering, ferje

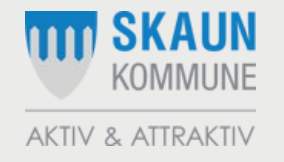

## LINK TIL EXPENSE

#### Innlogging via Visma-portal (innlogging med bankID):

https://skaun-kommune.enterprise.visma.no/

Når dere har logget på Visma, finner dere reiseregningsmodulen under:

«Visma Enterprise Plus» og «Expense»

eller: under «utlegg og reiseregning».

NB! Registrer på stilling «folkevalgt»

I Visma-portalen finner dere også lønnsslipp.

#### Innlogging via app «Visma Employee»:

Logg inn med e-posten dere er registrert med i lønnssystemet.

Ved første innlogging – bruk «glemt passord»

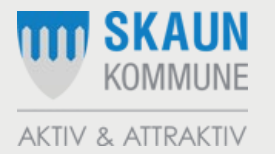

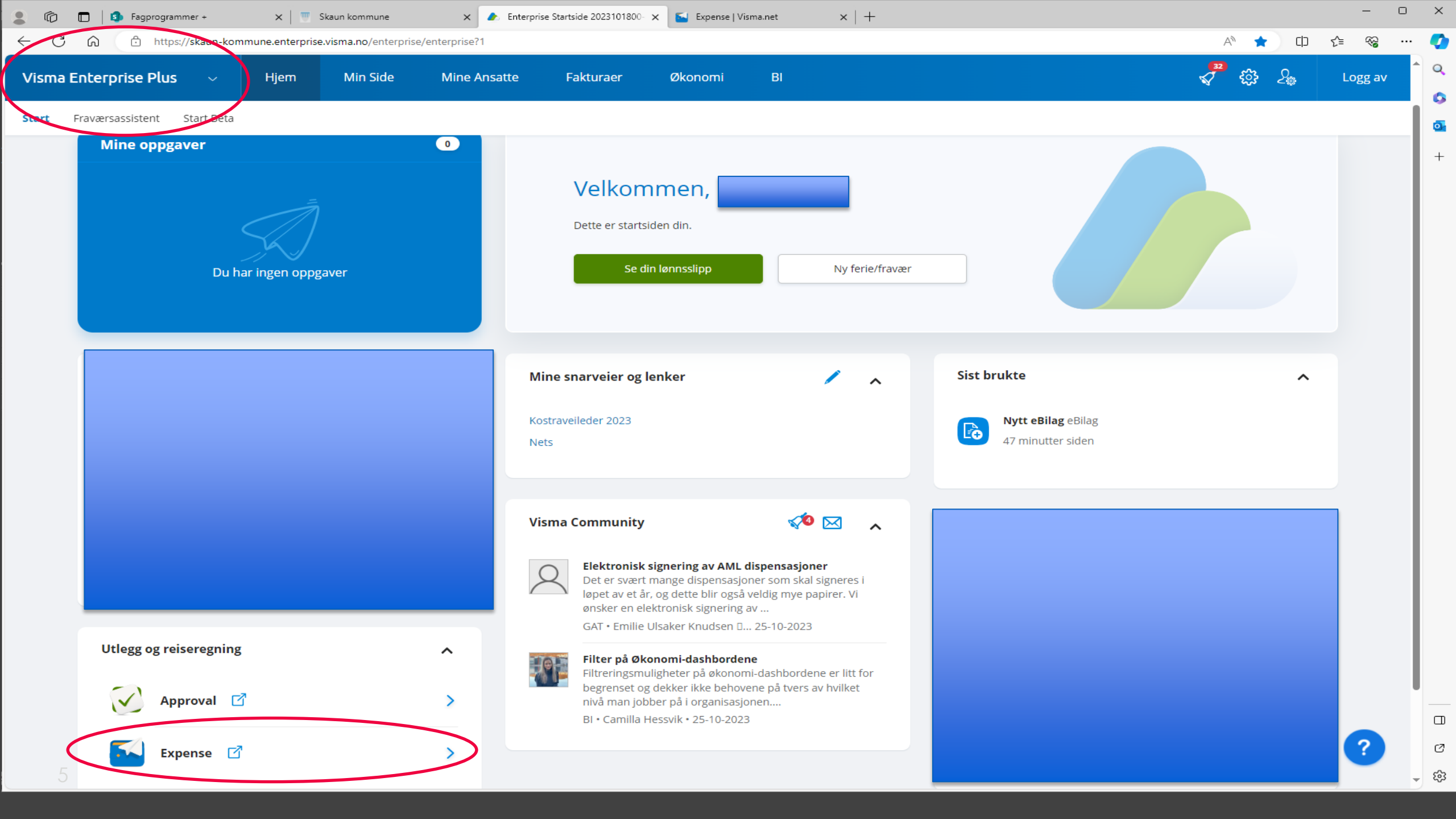

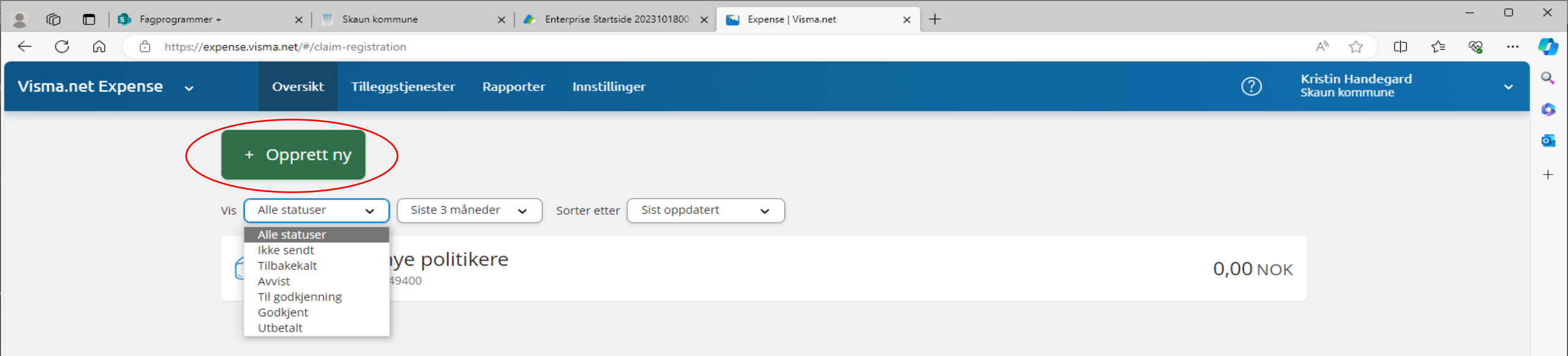

| 💄 🕅 🗖 Fagprogrammer + 🗙 🖷 Skaun kommune 🗙 🍙 Enterprise Startside 2023101800- X |     |                                    | - |   |
|--------------------------------------------------------------------------------|-----|------------------------------------|---|---|
| ← C û thtps://expense.visma.net/#/claim-registration                           |     | 🕅 🏠 🗘 🗲                            | ~ |   |
| Visma.net Expense 🗸 Oversikt Tilleggstjenester Rapporter Innstillinger         | ?   | Kristin Handegard<br>Skaun kommune |   | ~ |
| + Opprett ny                                                                   |     |                                    |   |   |
| Vis Alle statuser Vis Siste 3 måneder Vis Sorter etter Sist oppdatert Vis      |     |                                    |   |   |
|                                                                                |     |                                    |   |   |
| Opprett ny                                                                     | - 1 |                                    |   |   |
| Opplæring nye politikere<br>Ungå tekst med sensitiv data.                      | ]   |                                    |   |   |
| Kostnadsfordeling                                                              |     |                                    |   |   |
| *Stilling *Organisasjonsenhet<br>Politikk E                                    |     |                                    |   |   |
| 140 - Politiske organer     ×     1000 - FORMANNSKAP ×     Søk     Folitiske   |     |                                    |   |   |
| + <u>Splitte kostnadsbærere</u>                                                |     |                                    |   |   |
| Fortsett Avbryt                                                                |     |                                    |   |   |
|                                                                                |     |                                    |   |   |

💊 VISMA

Skriv inn beskrivelse/formål for reisen/utlegget og sjekk at det står «Folkevalgt» under «Stilling» og trykk fortsett.

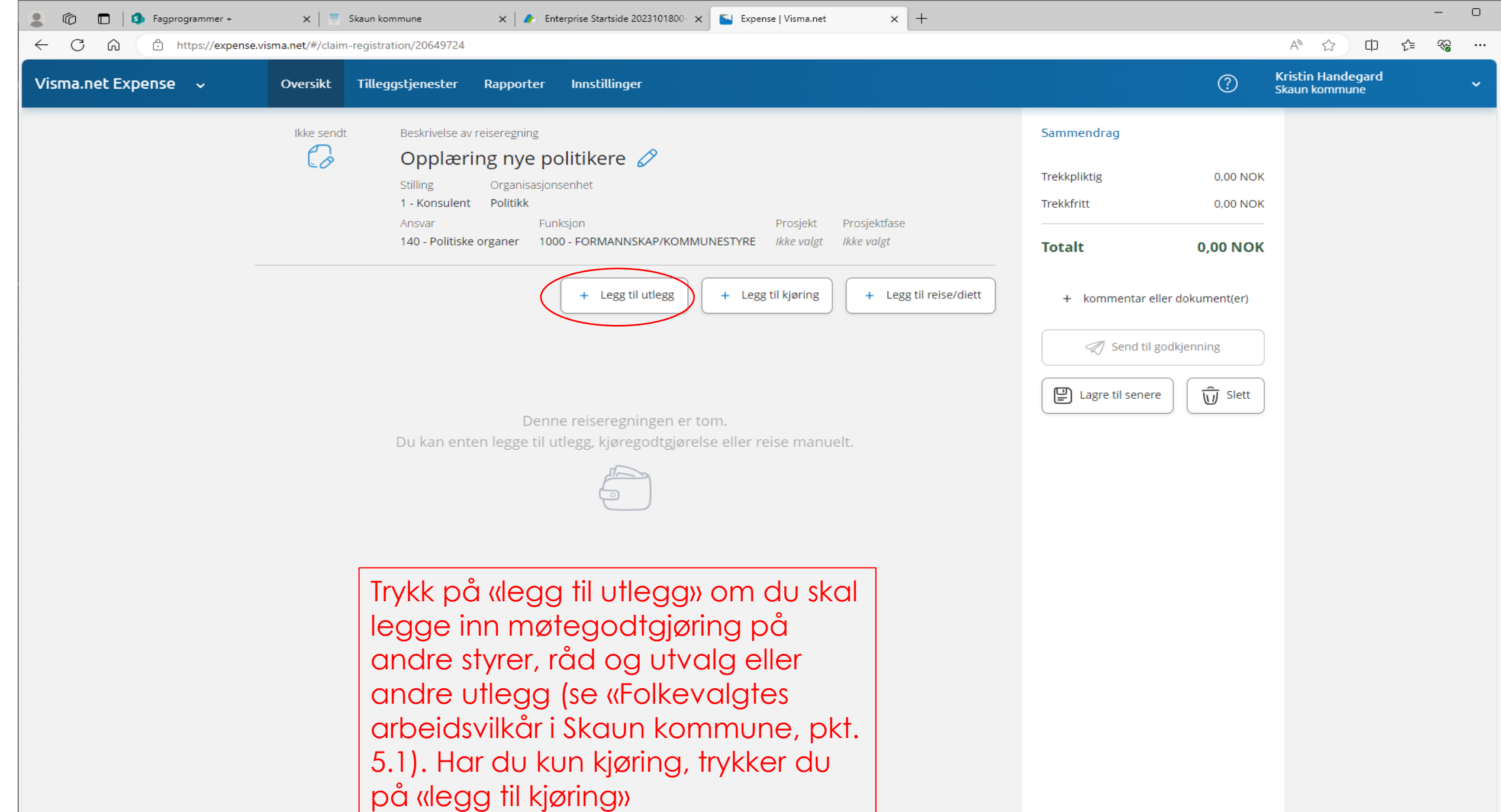

C

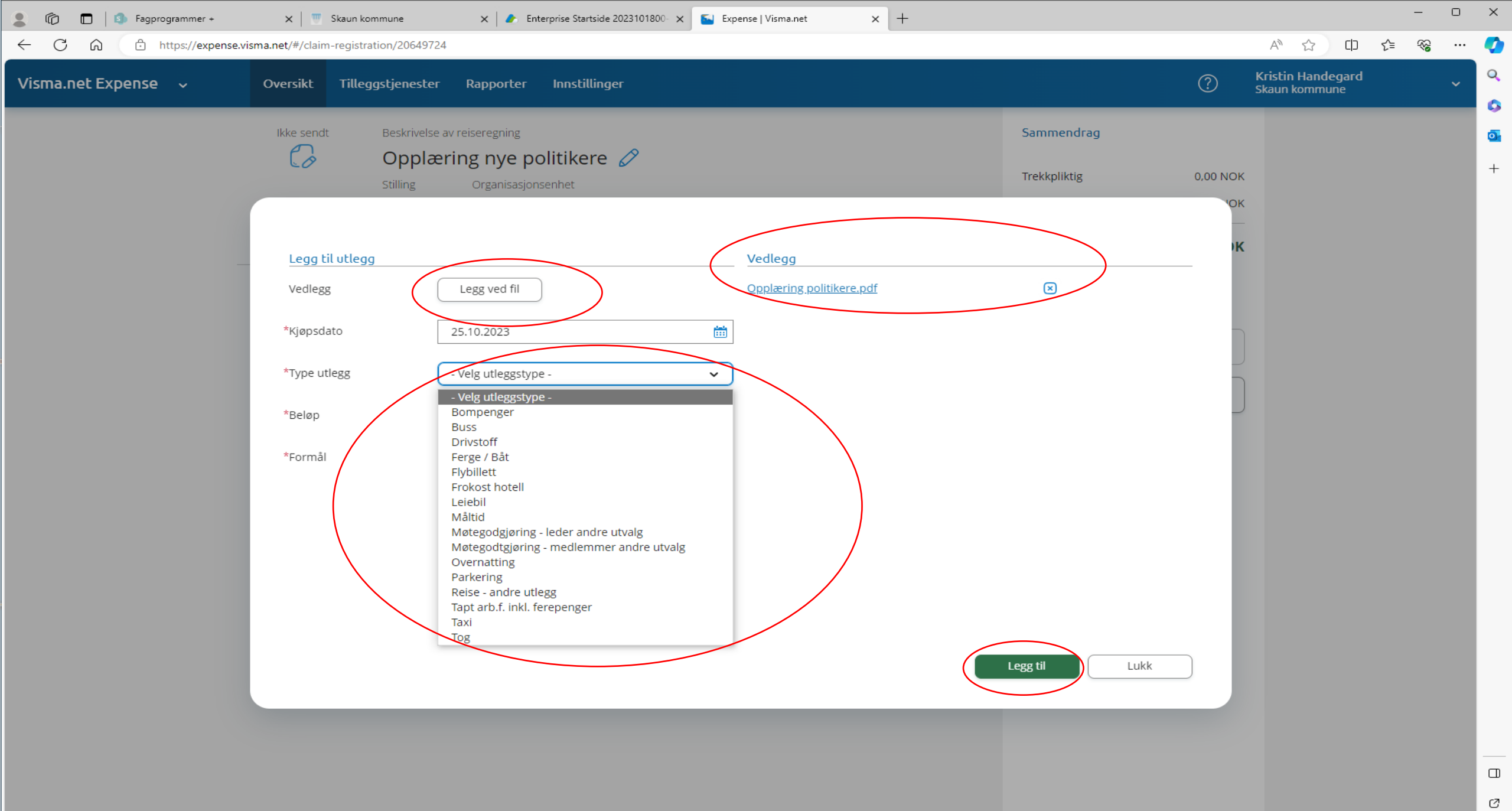

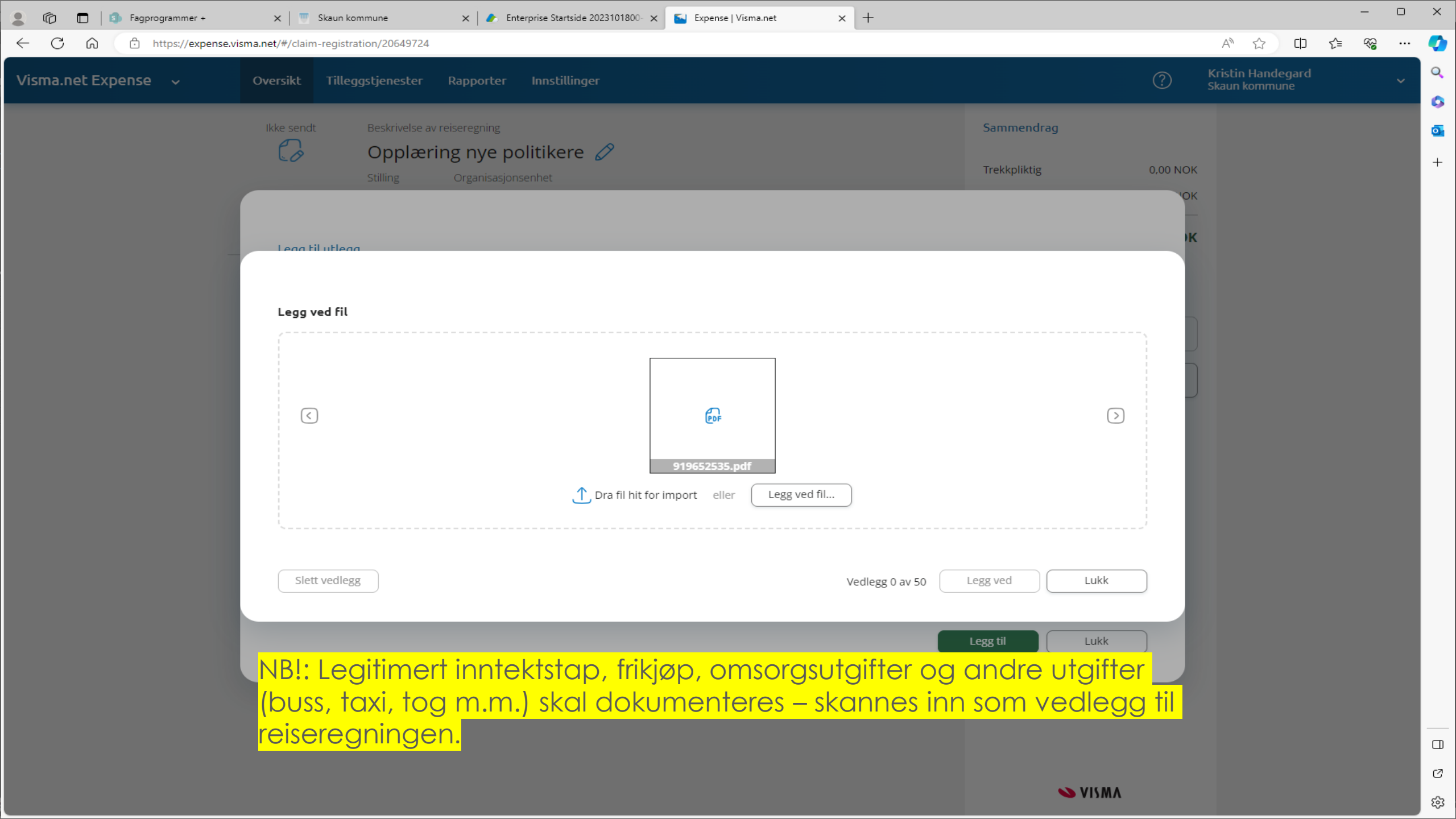

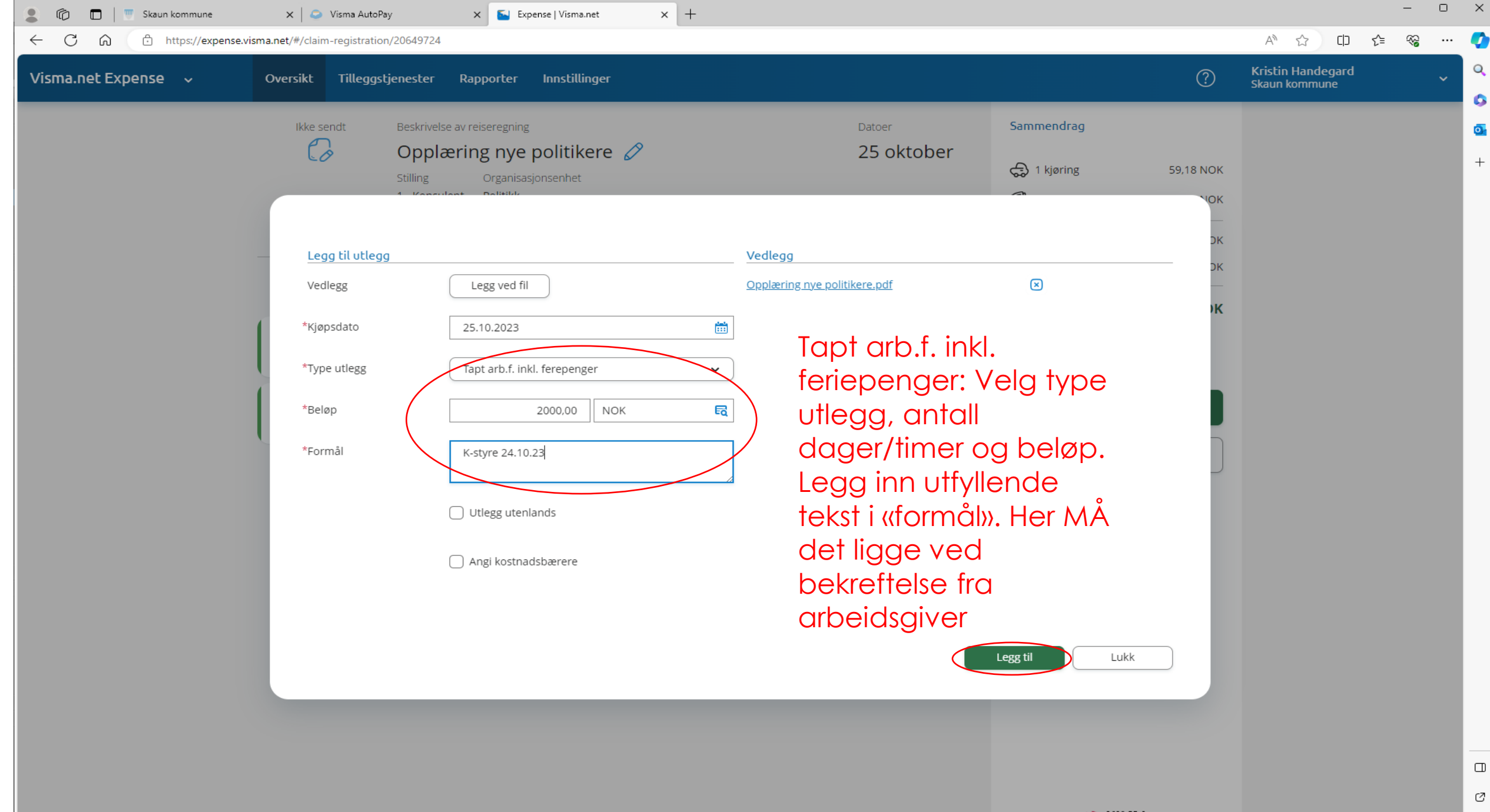

ŝ

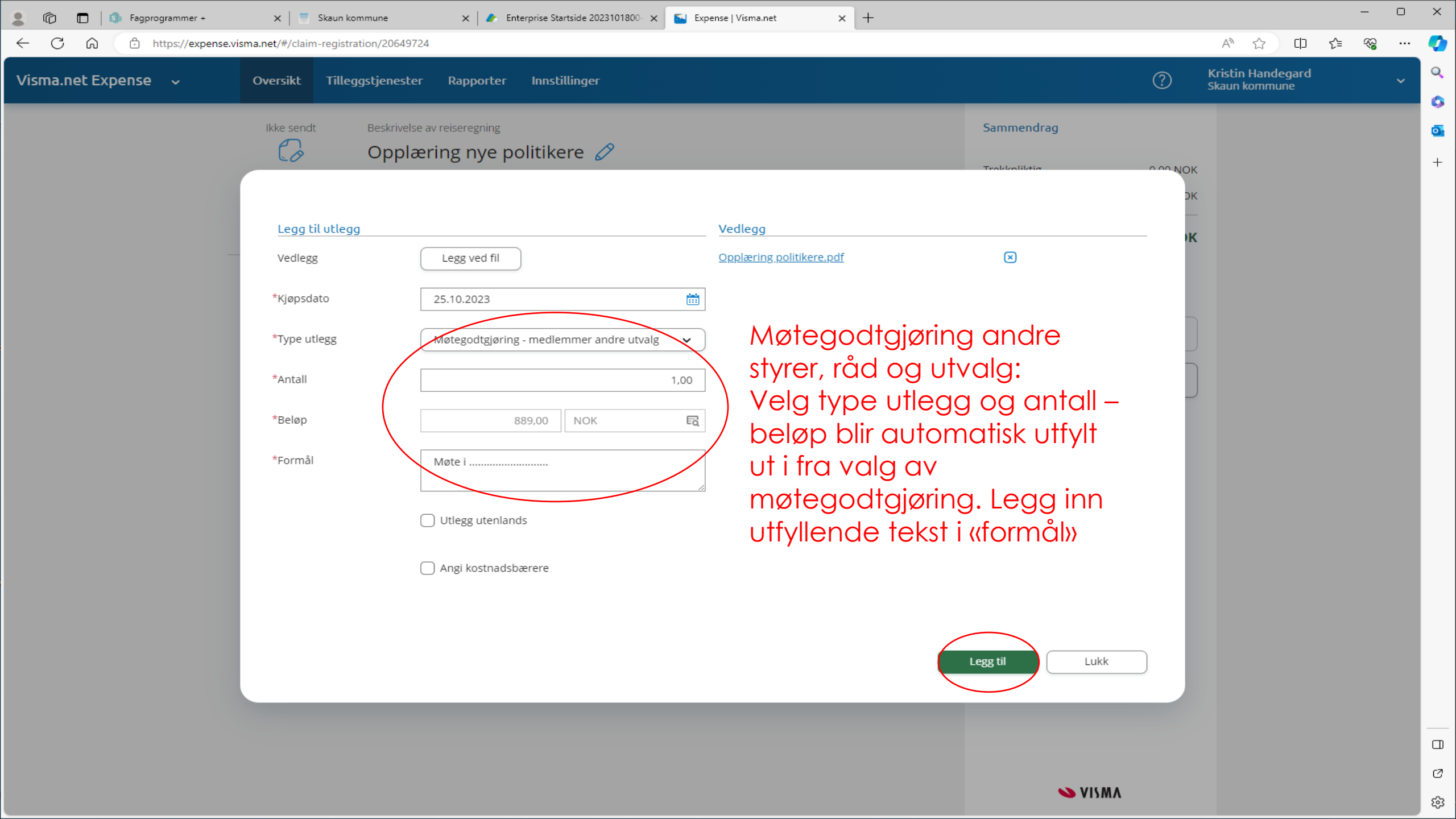

| <ul> <li>← C A </li> <li>https://expense.visma.net/#/claim-registration/20649724</li> </ul> |                    |                                                                                    |                                                                                                    |                                                                                          |                                                                               |                                                                              |                                                                                                 | A> ☆ Φ €                                                                                        | ~~ ···                             | 0 |      |
|---------------------------------------------------------------------------------------------|--------------------|------------------------------------------------------------------------------------|----------------------------------------------------------------------------------------------------|------------------------------------------------------------------------------------------|-------------------------------------------------------------------------------|------------------------------------------------------------------------------|-------------------------------------------------------------------------------------------------|-------------------------------------------------------------------------------------------------|------------------------------------|---|------|
| Visma.net Expense 🗸                                                                         | Oversikt           | Tilleggstjenester                                                                  | Rapporter                                                                                            | Innstillinger                                                                            |                                                                               |                                                                              |                                                                                                 | ?                                                                                               | Kristin Handegard<br>Skaun kommune | ~ | Q    |
|                                                                                             | okt.<br>25<br>2023 | Beskrivelse av<br>Opplær<br>Stilling<br>1 - Konsulent<br>Ansvar<br>140 - Politiska | v reiseregning<br>ing nye po<br>Organisasjor<br>t Politikk<br>Fur<br>e organer 100<br>medlemmer andr | olitikere 🖉<br>nsenhet<br>nksjon<br>00 - FORMANNSKAP/KO<br>+ Legg til utlegg<br>e utvalg | DMMUNESTYRE Prosjekt<br><i>ikke valgt</i><br>+ Legg til kjøring<br>889,00 NOK | Datoer<br>25 oktober<br>Prosjektfase<br>Ikke valgt<br>+ Legg til reise/diett | Sammendrag  1 utlegg  Trekkpliktig  Trekkfritt  Totalt  + kommentar  Send til  E Lagre til sene | 889,00 NOK<br>0,00 NOK<br>889,00 NOK<br>889,00 NOK<br>eller dokument(er)<br>I godkjenning<br>re |                                    |   |      |
|                                                                                             |                    |                                                                                    |                                                                                                    |                                                                                          |                                                                               |                                                                              | <b>v</b>                                                                                        | ISMA                                                                                            |                                    |   | Ø    |
|                                                                                             |                    |                                                                                    |                                                                                                    |                                                                                          |                                                                               |                                                                              |                                                                                                 |                                                                                                 |                                    |   | द्भु |

| 🤠 Skaun kommune                                              | 🗙   🥭 Enter                                                                                                    | prise Startside 2023101800-                                                                                                    | × 🔄 Exp                                                                                                    | ense   Visma.net                                                                                                    | × +                                                                                                    |                                                                                                    |                                                                                                    |                                                                                                    |                                                                                                    |                                                                                               | -                                                                                             |                                                                                                    | ×                               |
|--------------------------------------------------------------|----------------------------------------------------------------------------------------------------|----------------------------------------------------------------------------------------------------|----------------------------------------------------------------------------------------------------|----------------------------------------------------------------------------------------------------|----------------------------------------------------------------------------------------------------|----------------------------------------------------------------------------------------------------|----------------------------------------------------------------------------------------------------|----------------------------------------------------------------------------------------------------|----------------------------------------------------------------------------------------------------|-----------------------------------------------------------------------------------------------|-----------------------------------------------------------------------------------------------|----------------------------------------------------------------------------------------------------|---------------------------------|
| /claim-registration/20649724                                 | ļ                                                                                                    |                                                                                                    |                                                                                                    |                                                                                                    |                                                                                                    |                                                                                                    |                                                                                                    |                                                                                                    | A* \$                                                                                                    | () {≦                                                                                         | ~~                                                                                            |                                                                                                    | Ø                               |
| kt Tilleggstjenester                                         | Rapporter                                                                                                    | Innstillinger                                                                                                    |                                                                                                    |                                                                                                    |                                                                                                    |                                                                                                    | ?                                                                                                    | Kı<br>Sk                                                                                                    | ristin Handeg<br>aun kommune                                                                                                    | ard<br>:                                                                                      |                                                                                               | ~                                                                                                    | Q                               |
|                                                              |                                                                                                    | _                                                                                                    | _                                                                                                    |                                                                                                    |                                                                                                    |                                                                                                    |                                                                                                    | _                                                                                                    | _                                                                                                    | _                                                                                             |                                                                                               |                                                                                                    | 0                               |
| Senat Beskrivelse a                                          | av reiseregning                                                                                                    | 2                                                                                                    |                                                                                                    |                                                                                                    | Datoer                                                                                                    | Sammendrag                                                                                                    |                                                                                                    |                                                                                                    |                                                                                                    |                                                                                               |                                                                                               |                                                                                                    | 0                               |
| egg til kjøring                                              | Employee App                                                                                                    | rsa, Norge                                                                                                    | Image: Control of the second second secon | Passasjerrer<br>Passasjernavn<br>Ekstra godtgjøre<br>Skog- og anleg<br>Tilhenger (km)<br>Tung last (km)<br>Vedlegg<br>Vedlegg                                                                                                    | Hans Hansen<br>(+) Legg til fler<br>etse<br>gsvei (km)<br>Passasjerer:<br>antall kilom<br>passasjer<br>Legg ved fil | legg inn r<br>eter - 1 lir                                                                                                    | <sup>8</sup> km                                                                                                    |                                                                                                    |                                                                                                    |                                                                                               |                                                                                               |                                                                                                    | +                               |
| art og bomp<br>iserute til/frø<br>gner autom<br>å strekninge | ) Angi kostnadsbæ<br>Denger:<br>a + evt.<br>natisk kild<br>en.                                                                                                    | trykk her o<br>oompeng<br>ometer og                                                                                                    | og leg<br>jer, sy<br>g bom                                                                                                    | gg inn<br>stemet<br>npenger                                                                                                    |                                                                                                    | Legg til                                                                                                    | Lukk                                                                                                    |                                                                                                    |                                                                                                    |                                                                                               |                                                                                               |                                                                                                    |                                 |
|                                                              | Skaun kommune  Claim-registration/20649724  t  Tilleggstjenester  endt Beskrivelse a  gg til kjøring  redato retøy relengde (km) mpenger (NOK) serute mål/Arrangement mål med evt omkjøring  art og bomp serute til/fre gner autom bastrekninge | Skaun kommune x     claim-registration/20649724     ct Tilleggstjenester     Rapporter     endt Beskrivelse av reiseregning     gg til kjøring     endt Beskrivelse av reiseregning     gg til kjøring     endt Beskrivelse av reiseregning     gg til kjøring     endt Beskrivelse av reiseregning     gg til kjøring     endt Beskrivelse av reiseregning     gg til kjøring     endt 25.10.2023     iretøy Bil     irelengde (km) 10,8     mpenger (NOK)     serute Børsa - Viggja - Bør     mål/Arrangement Møte     mål med evt omkjøring     O Angi kostnadsbær   of serute til/fra + evt. K   gner automatisk kilke   of strekningen. | Kaun kommune       K       Enterprise Startside 2023101800         claim-registration/20649724       Tilleggstjenester       Rapporter       Instillinger         endt       Beskrivelse av reiseregning       Employee App ()       ()         gg til kjøring       Employee App ()       ()       ()         redato       25.10.2023       ()       ()         intelengde (km)       10.8       ()       ()         mpenger (NOK)       Børsa - Viggja - Børsa, Norge       ()       ()         mål med evt omkjøring       ()       ()       ()       ()         art og bompenger: trykk her og serute til/fra + evt. bompenger og serute til/fra + evt. bompenger og strekningen.       ()       ()                                                                                                    | i Staut kommune     claim-registration/200649724     ct     ct   < |                                                                                                    | Standardinary 2004/97/24         ctain-registration/2004/97/24         ctain-registration/2004/97/24 | i Nantanania       i Nantanania         i Nantanania       i Nantanania         i Nantanania       i Nantanania | <complex-block>          I berner         I berner tekriste 2023 1000 (I)         I berner (Inname)         I berner (Inname)           I tergete/berner         Berner (Inname)         I tergete/berner         Inname/Berner           I tergete/berner         Berner (Inname)         Inname/Berner         Inname/Berner           I tergete/berner         Berner (Inname)         Inname/Berner         Inname/Berner         Inname/Berner           I tergete/berner         Inname         Inname/Berner         Inname/Berner         Inname/Berner         Inname/Berner           I tergete/berner         Inname/Berner         Inname/Berner         &lt;</complex-block> | <complex-block><complex-block><complex-block><complex-block><complex-block></complex-block></complex-block></complex-block></complex-block></complex-block> | <complex-block><complex-block><complex-block></complex-block></complex-block></complex-block> | <complex-block><complex-block><complex-block></complex-block></complex-block></complex-block> | <complex-block><complex-block><complex-block><complex-block></complex-block></complex-block></complex-block></complex-block> | <complex-block></complex-block> |

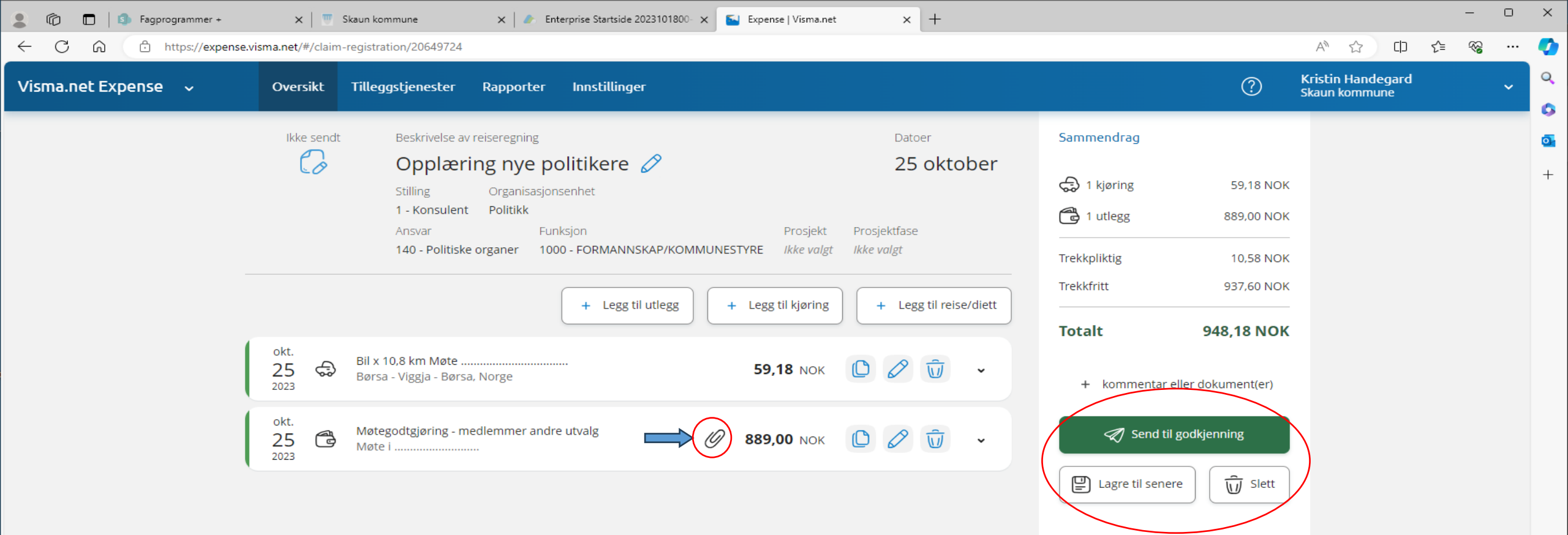

Sammendrag – viser totalsummer.

Trykk «send til godkjenning» hvis alt er ok. Sjekk at vedlegget er med (vises som binders foran beløp).Vil du gjøre endringer før du sender til godkjenning, trykk på blyanten for redigering. Når reiseregning er sendt til godkjenning, sendes den til attestering og anvisning.

## SPØRSMÅL? 😳

Kristin: kristin.handegard@skaun.kommune.no, tlf. 47 63 21 62

Frode: frode.haugskott@skaun.kommune.no, tlf. 95 24 88 01

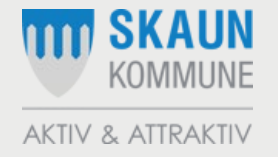